Дмитров, 2024

# ДИСТАНЦИОННОМУ ОБУЧЕН ДЛЯ СТУДЕНТОВ ОЧНОЙ ФОРМЫ ОБУЧЕНИЯ

# ИНСТРУКЦИЯ ПО ДИСТАНЦИОННОМУ ОБУЧЕНИЮ

Дмитровский институт непрерывного образования

# ВНИМАНИЕ!

- 1. Дистанционное обучение студентов очной формы обучения осуществляется исключительно через электронную информационно-образовательную среду.
- **2.** Присутствие на занятиях, проводимых в дистанционном формате, является обязательным.
- 3. Во время занятий необходимо иметь возможность включения микрофона и веб-камеры по просьбе преподавателя.
- **4.** Постоянное использование веб-камеры не рекомендуется, так как создается лишняя нагрузка на сеть Интернет, в связи с чем начинаются проблемы со связью.
- 5. Следите за имеющимися у вас в личном кабинете электронными курсами и размещаемыми преподавателями заданиями.
- 6. При возникновении проблем с доступом в электронную информационнообразовательную среду обращайтесь по адресу: <u>dino-it@uni-dubna.ru</u>

# Шаг 1. Авторизация в ЭИОС

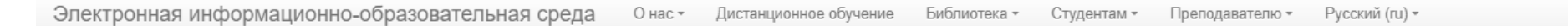

Вы не вошли в систему (Вход)

#### Электронная информационно-образовательная среда ДИНО

🌒 Библиотека Дмитровского института непрерывного образования - филиала государственного университета "Дубна"

- Электронный каталог библиотеки (ЭКБ)
- Электронные библиотечные ресурсы
- 動 Дистанционное обучение

Справа в разделе «ВХОД»

необходимо ввести свои Логин и Пароль от личного кабинета

#### и нажать кнопку **«Вход»**

Для восстановления или получения логина/пароля обращайтесь по адресу: dino-it@uni-dubna.ru

| вход           | - < |
|----------------|-----|
| Логин          |     |
| Пароль         |     |
|                |     |
| Вход           |     |
| Забыли пароль? |     |

Электронная информационно-образовательная среда филиала ДИНО государственного университета "Дубна"

| КАЛЕНДАРЬ |    |              |           |    |    |           |    |  |  |  |
|-----------|----|--------------|-----------|----|----|-----------|----|--|--|--|
|           | •  | Октябрь 2024 |           |    |    | •         |    |  |  |  |
|           | Пн | Вт           | <u>Cp</u> | Чт | Πτ | <u>C6</u> | Bc |  |  |  |
|           |    | 1            | 2         | 3  | 4  | 5         | 6  |  |  |  |
|           | 7  | 8            | 9         | 10 | 11 | 12        | 13 |  |  |  |
|           | 14 | 15           | 16        | 17 | 18 | 19        | 20 |  |  |  |
|           | 21 | 22           | 23        | 24 | 25 | 26        | 27 |  |  |  |
|           | 28 | 29           | 30        | 31 |    |           |    |  |  |  |
|           |    |              |           |    |    |           |    |  |  |  |

moodle

## Шаг 2. Страница «Дистанционное обучение»

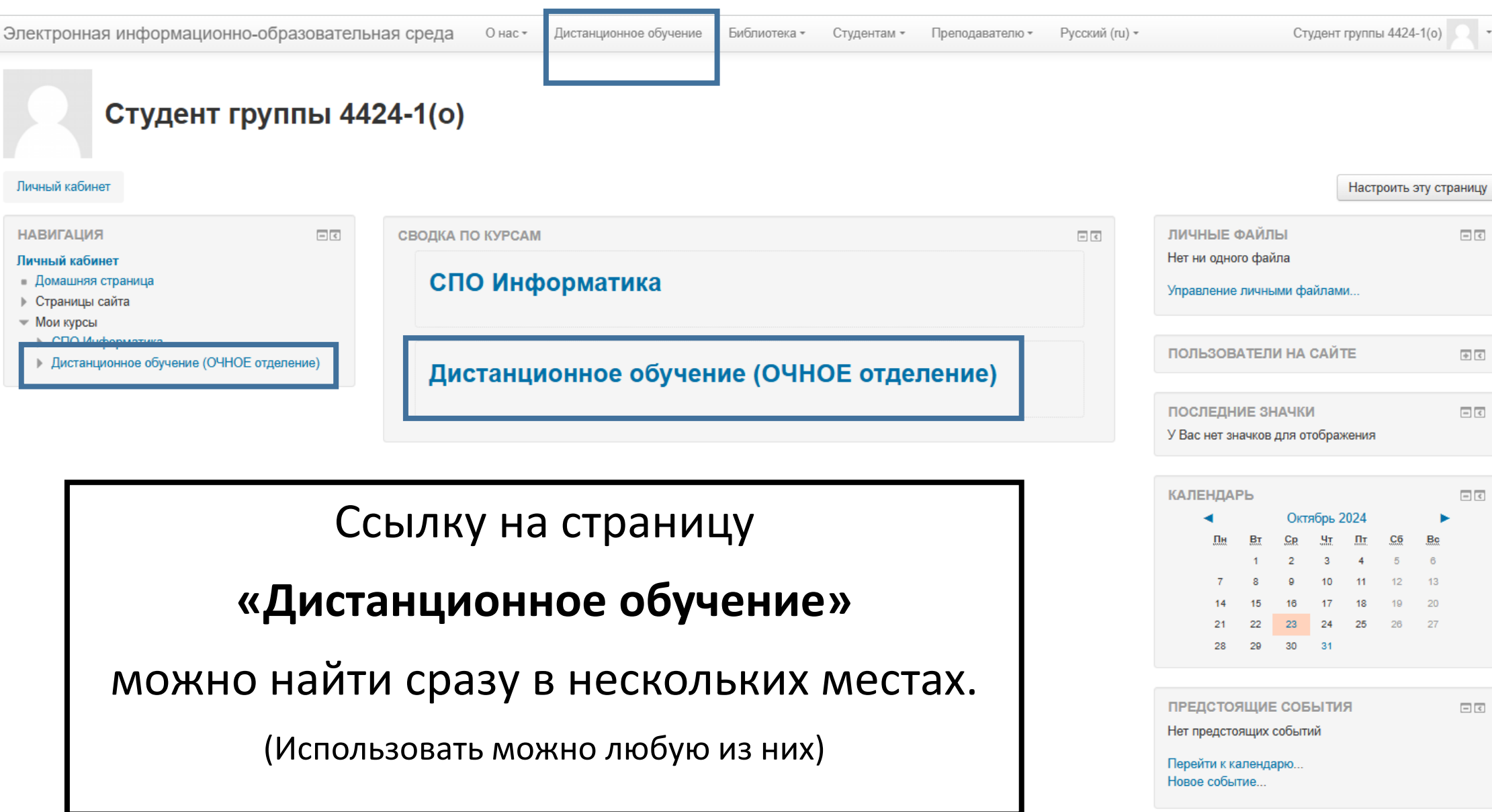

# Шаг 3. Выбор подключения

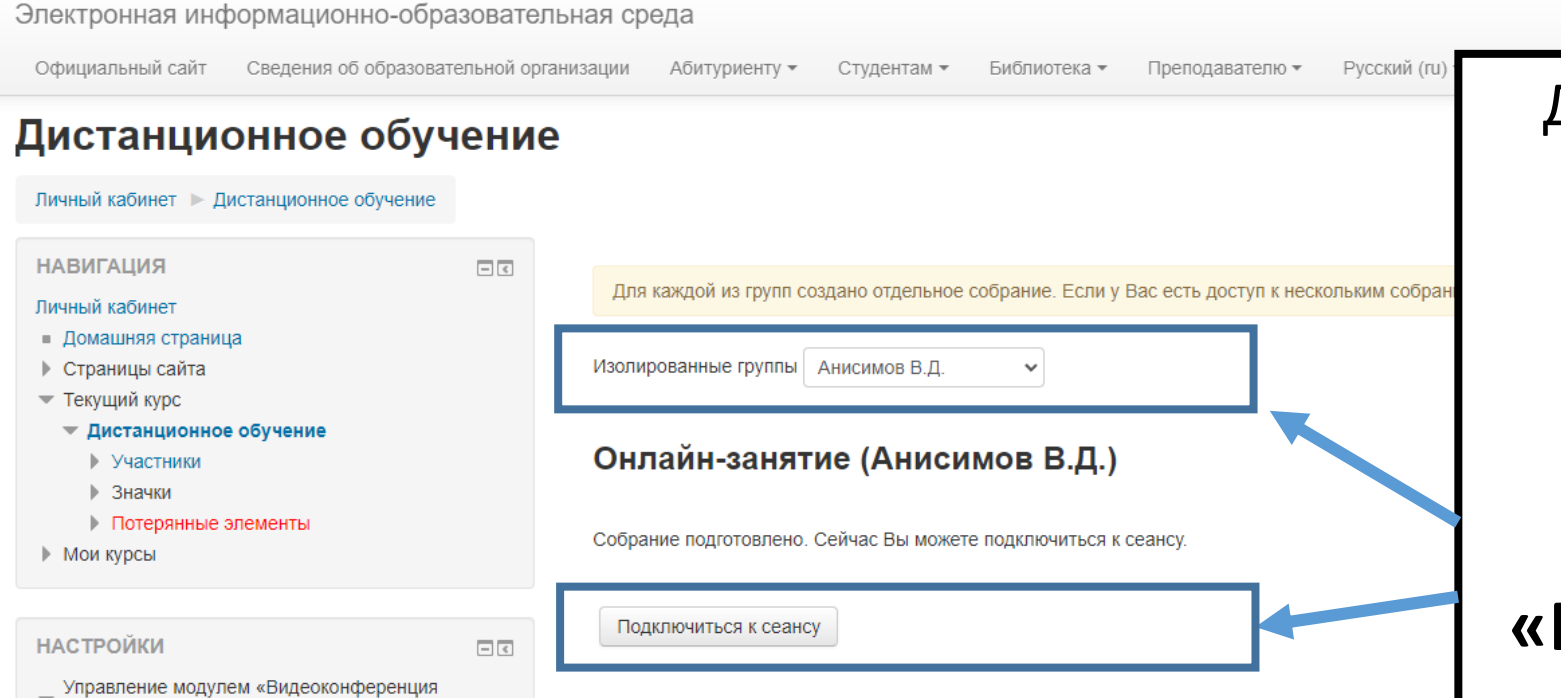

Для каждого преподавателя создана отдельная видеоконфереция. Необходимо выбрать ФИО нужного преподавателя и нажать кнопку **«Подключиться к сеансу»** 

Локально назначенные роли

Редактировать настройки

**BigBlueButton**»

- Права
- Проверить права
- Фильтры
- Журнал событий
- Резервное копирование
- Восстановить

### Шаг 4. Подключение к конференции

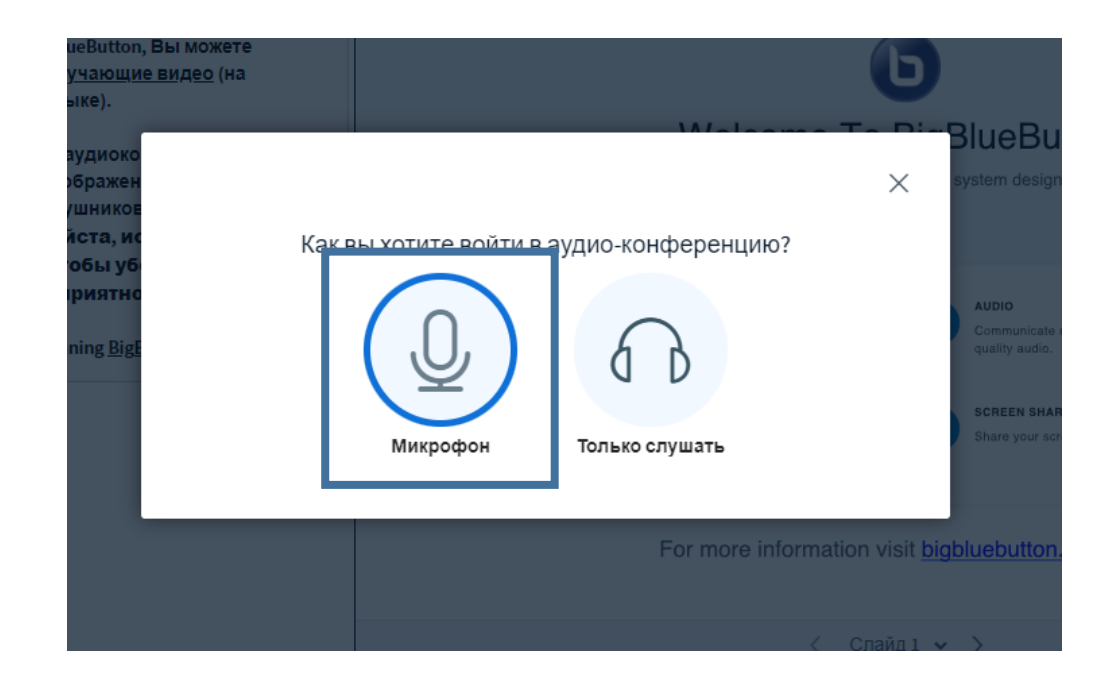

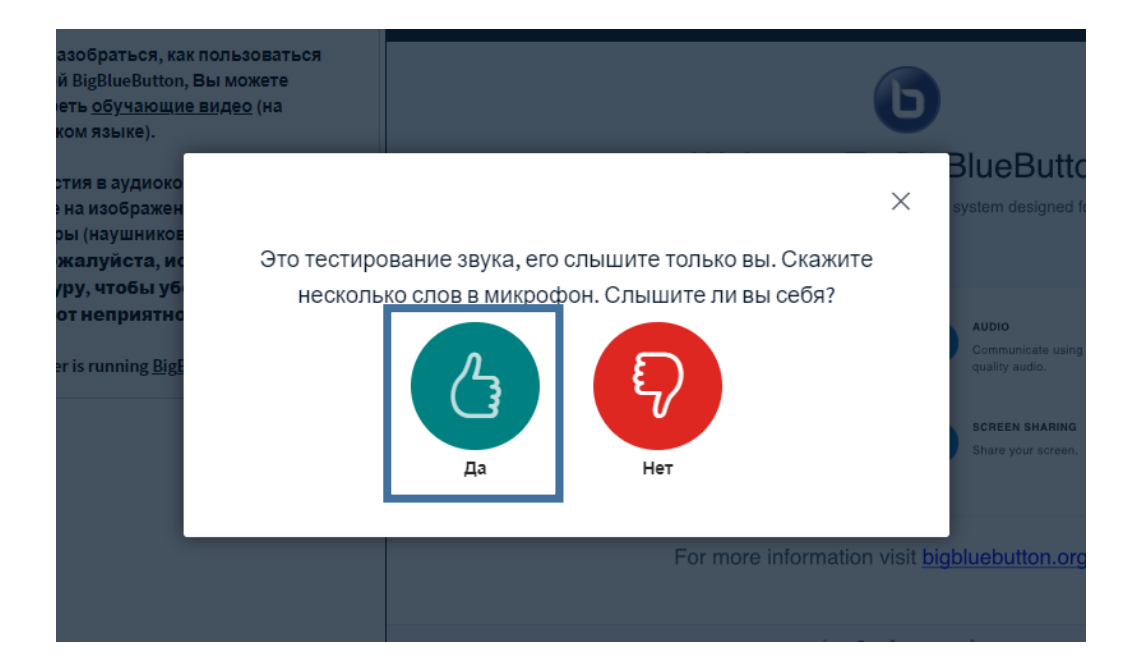